## Hướng dẫn chi tiết làm bài kiểm tra tập huấn Sách Cánh Diều trên hoc10

Bước 1: Truy cập vào website <u>hoc10.vn/taphuan</u> và nhấn vào Đăng ký để tạo tài khoản (hoặc đăng nhập nếu thầy cô đã có tài khoản)

|                                                                                                    | Hoc10                   | Tập huấn       | Giới thiệu 🗸 | Tủ sách    | Bài giảng | Luyện thi | ✔ Kich hoạt sách | Hỗ trợ ↓ | Đăng ký | Đăng nhập |
|----------------------------------------------------------------------------------------------------|-------------------------|----------------|--------------|------------|-----------|-----------|------------------|----------|---------|-----------|
| Học 10 mở cổng làm bài kiểm tra<br>Chúc các thầy cô đạt kết quả cao!<br>_ không tiện lại thông bảo này. | tập huấn từ ngày 22/07/ | 2022 - 10/08   | 3/2022.      |            |           |           |                  |          |         |           |
|                                                                                                    |                         |                |              | Tập        | huấn 2    | 2022      |                  |          |         |           |
|                                                                                                    | Thầy cô vui là          | Đồng Đằng ký   | nếu chưa     | có tài kh  | noản.     |           |                  |          |         |           |
|                                                                                                    | Thầy cô vui là          | Đồng Đảng nhập | để làm b     | ài kiểm tr | a tập huố | ín nếu đã | có tài khoản.    |          |         |           |

Bước 2: Lựa chọn tài khoản giáo viên và điền các thông tin của thầy cô theo yêu cầu.

|           |               | Họ và tên *         |                 |   |  |  |
|-----------|---------------|---------------------|-----------------|---|--|--|
| Bạn l     | à ai?         | Nguyễn Văn A        |                 |   |  |  |
|           |               | Email:              | Số điện thoại * |   |  |  |
|           |               | abcxya@gmail.com    | 01234545678     |   |  |  |
|           |               | Mật khẩu '          |                 |   |  |  |
|           | <b>NOTION</b> |                     |                 | Ø |  |  |
| Giáo viên | Học sinh      | Xác nhận mật khẩu " |                 |   |  |  |
|           | Ŭ             |                     |                 | Ø |  |  |
| \         |               |                     |                 |   |  |  |
| Tiếp theo |               | Quay lại            | Tiếp theo       |   |  |  |

# Thông tin cá nhân

### Bước 3: Cập nhật thông tin môn học mà giáo viên cần làm bài kiểm tra tập huấn.

### Thông tin lớp học

Thầy cô chọn lớp và môn tập huấn

| Lớp học '                 | Lớp học •                                        |
|---------------------------|--------------------------------------------------|
| Lớp 1                     | Lóp 1 🗸                                          |
| Môn học                   | Môn học '                                        |
| Vui lòng chọn môn học 🗸 🗸 | Tiếng Việt x Đạo đức x 🛛 🗙 🗸                     |
| Tiếng Việt                | Chọn thêm lớp Ấn Hoàn thành để chon môn tập huấn |
| Toán                      |                                                  |
| Tiếng Anh                 |                                                  |
| Đạo đức                   | <b>`</b>                                         |
| Tự nhiên và Xã hội        | , Quay lại Hoàn thành                            |

Bước 4: Sau khi hoàn thành các bước cập nhật thông tin, thầy cô thao tác nhấn vào ô "Xác thực ngay" để xác thực tài khoản.

## Tập huấn 2022

#### THÔNG TIN SỞ VÀ GIÁO VIÊN ĐỂ NHẬN KẾT QUẢ KIỂM TRA TẬP HUẤN

| Sở GD:          | Bắc Ninh                                             | Cáp nhật |
|-----------------|------------------------------------------------------|----------|
| Phòng GD:       | Huyện Thuận Thành                                    |          |
| Trường:         | Trường THCS Vũ Kiệt (Thuận Thành – Hồ)               |          |
|                 |                                                      |          |
| Ho và tên:      | Nguyễn Hòa                                           | Cân nhật |
| Số điện thoại:  | 0.001/020                                            |          |
| Email:          | hoa.nguyen⊝ (Chưa xác thực)                          |          |
| Ban cấn vác thư | c email trước khi vào làm bài tập buấn Véc thực ngay |          |

Tiếp theo, thầy cô ấn vào "Gửi mã xác thực"

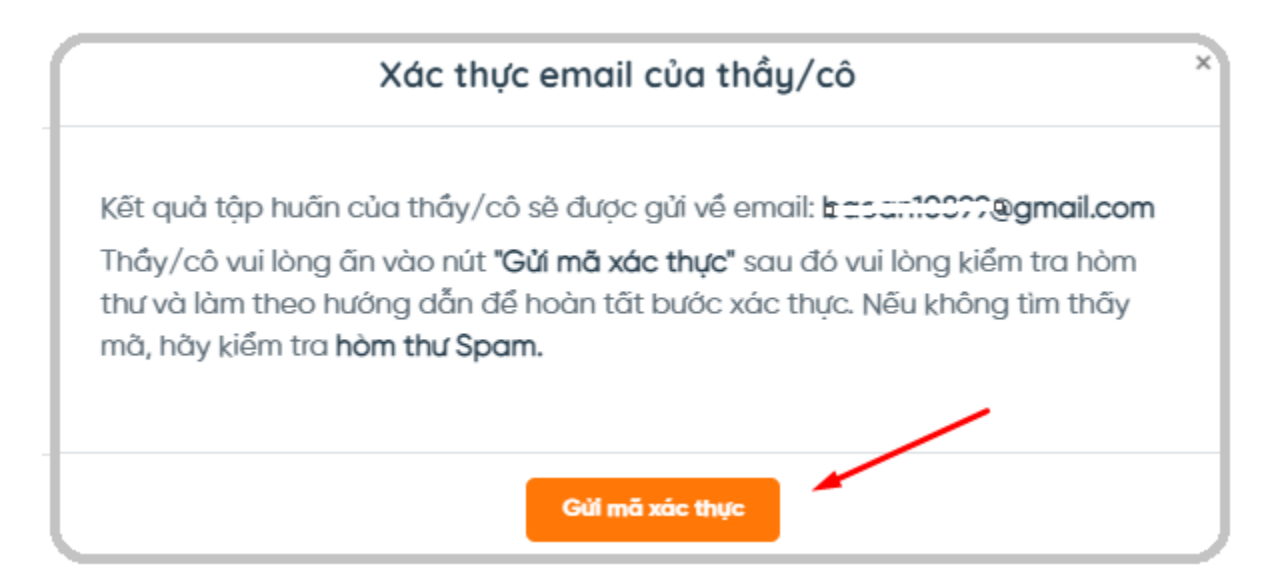

Sau khi thầy cô nhấn "Gửi mã xác thực" thì sẽ có một mã OTP được tự động gửi về email mà thầy cô đã sử dụng để đăng nhập tài khoản. Thầy cô vui lòng mở email để nhận thư.

| 1210 - Mã xác thực tài khoản Hoc10 của bạn Hộp thư đến x                                                                 |  |  |  |  |  |
|----------------------------------------------------------------------------------------------------|--|--|--|--|--|
| contact@hoc10.com <u>gua</u> sendgrid.net<br>tới tôi ▼                                                                   |  |  |  |  |  |
| Xin chảo quý thầy/cô giáo:                                                                                               |  |  |  |  |  |
| Cảm ơn thầy/cô giáo đã đăng ký tài khoản trên <u>hoc10.vn</u> !                                                          |  |  |  |  |  |
| Trước khi bắt đầu sử dụng, thầy/cô vui lòng xác nhận địa chỉ email của mình.                                             |  |  |  |  |  |
| Hoc10 sẽ gửi điểm số của bài kiểm tra tập huấn đến giáo viên thông qua email đã xác nhận.                                |  |  |  |  |  |
| Việc này còn hỗ trợ cải thiện bào mật tài khoản và giúp thầy/cô có thể truy cập, khai thác đầy đủ dữ liệu trên hệ thống. |  |  |  |  |  |
| Để xác nhận email, thầy cô vui lòng nhập mã sau để xác thực tài khoản.                                                   |  |  |  |  |  |
| Mã xác thực tài khoản của thầy cô là: 497x                                                                               |  |  |  |  |  |
| Trân trọng!                                                                                                    |  |  |  |  |  |

Thầy cô nhập mã xác thực vào ô trống và nhấn "xác nhận" như hình dưới đây:

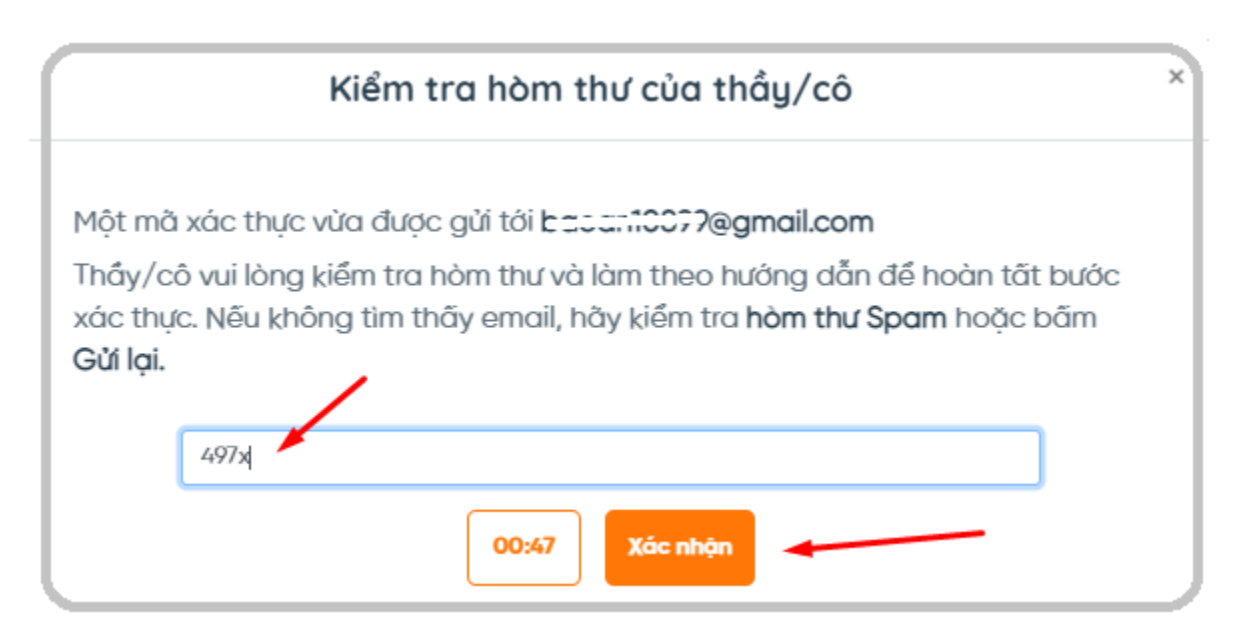

Thầy cô lưu ý:

- Do số lượng thầy cô vào tập huấn trong thời điểm này đông nên thầy cô vui lòng không nhấn vào phần "Gửi mã xác thực" nhiều lần nếu thời gian chưa quá 5 phút (kể từ thời điểm thầy cô nhấn "Gửi mã xác thực").
- Do email xác thực là email tự động nên thầy cô vui lòng kiểm tra cả ở mục hộp thư đến, thư rác và thư spam.
- 3. Các trường hợp thầy cô không nhận được mã xác thực trong thời gian lâu, thầy cô vui lòng đợi >> khi đã nhận được email>> thầy cô mở nội dung email xác thực lên và lấy mã xác thực.
- 4. Sau khi nhấn "Xác nhận" nếu hệ thống đã báo "Xác thực email thành công" thầy cô quay lại trang tập huấn mà vẫn báo "Chưa xác thực", thầy cô vui lòng thao tác F5 lại trang tập huấn hoặc đăng xuất tài khoản ra và đăng nhập lại tài khoản.

Bước 5: Ấn nút làm bài kiểm tra để làm bài tập huấn

| Ket qua tạ | pnuan               |        |             |          |                            |
|------------|---------------------|--------|-------------|----------|----------------------------|
| Thêm môr   | n kiểm tra tập huấn |        |             |          | Ấn nút để làm bài tập huấn |
| STT        | Môn                 | Số câu | Kết quả thi | Xếp loại |                            |
| 1          | Toán 1              | 30     |             |          | Làm bài kiếm tra           |
| 2          | Tiếng Việt 1        | 30     |             |          | Làm bài kiếm tra           |

### Bước 6: Hướng dẫn làm bài

Sau khi ấn vào "Làm bài kiểm tra" >> giao diện làm bài sẽ hiển thị ra như sau:

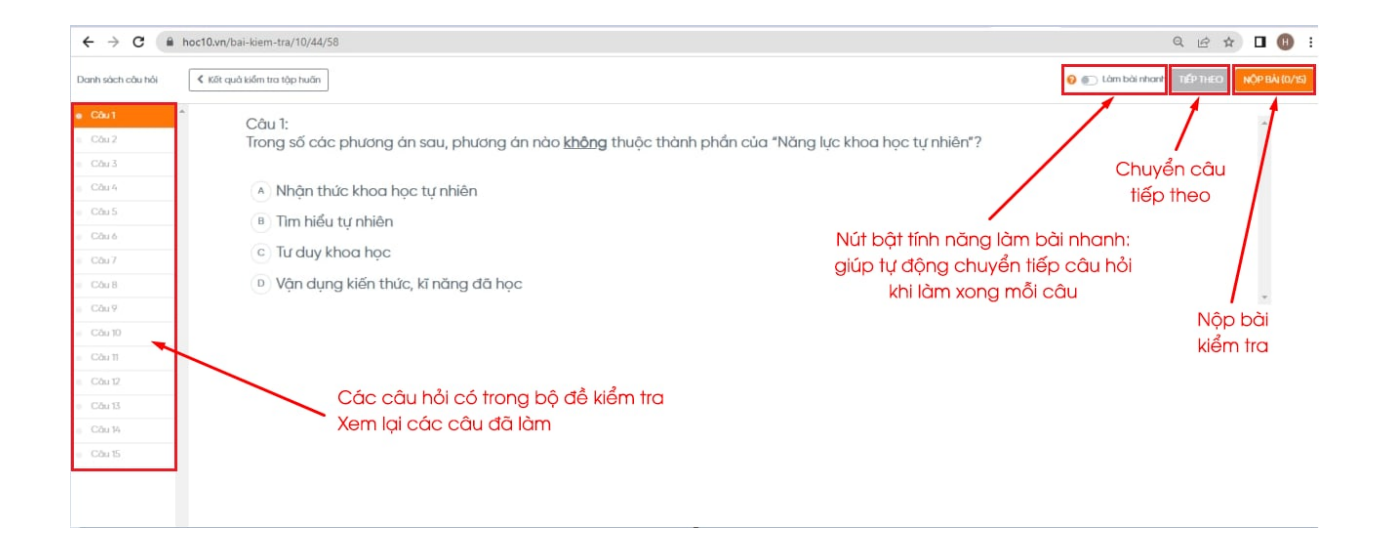

Bước 7: Sau khi nộp bài, điểm số thầy cô sẽ được cập nhật ở trang hoc10.vn/taphuan (Trang Tập huấn)

| Kết quả tậ<br>Thêm một | p huấn<br>n kiếm tra tập huấn |        |             |          |                  |
|------------------------|-------------------------------|--------|-------------|----------|------------------|
| STT                    | Môn                           | Số câu | Kết quả thi | Xếp loại |                  |
| 1                      | Toán 1                        | 30     | 30/30       | Giỏi     | Kiếm tra lại     |
| 2                      | Tiếng Việt 1                  | 30     |             |          | Làm bài kiếm tra |

Chúc thầy cô làm bài đạt kết quả cao!